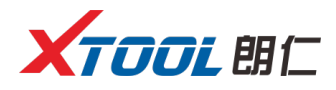

# H6D 柴油车智能诊断平台 操作手册

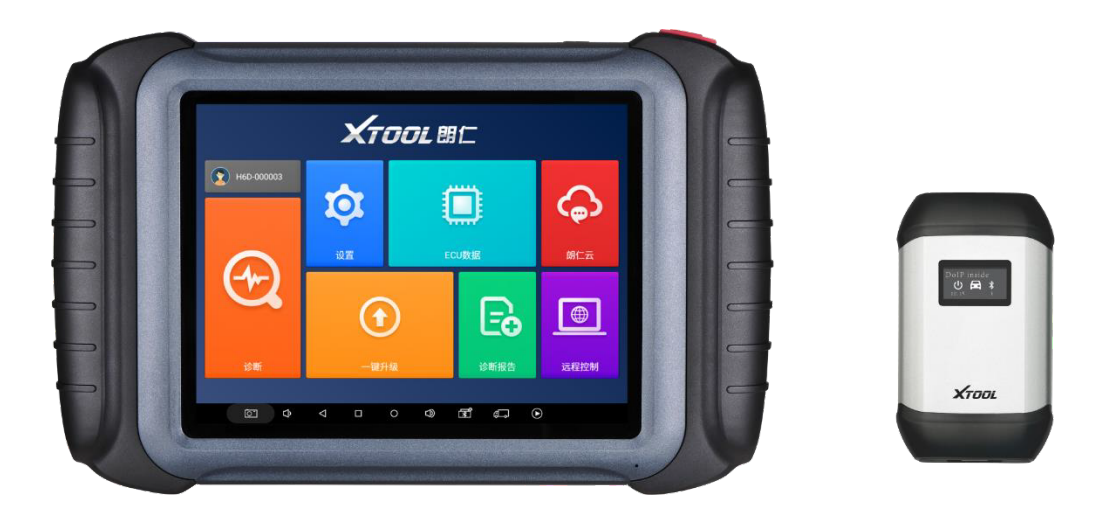

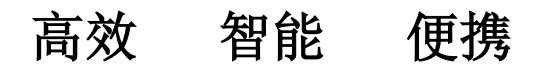

使用前请仔细阅读本手册

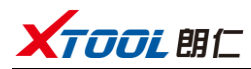

#### 商标:

深圳市朗仁科技有限公司已进行了商标注册,其标志为 **大下口口 閉仁**在 深圳市朗仁科技有限公司之商标、服务标志、域名、图标和公司名称还未注册之 国家,深圳市朗仁科技有限公司声明其对未注册商标服务标志、域名、图标和公 司名称仍享有其所有权。本操作手册所提及的其它产品及公司名称商标仍属于 原注册公司所有。在未得到拥有人的书面同意之前,任何人不得使用深圳市朗仁 科技有限公司或所提及的其它公司之商标、服务标志、域名、图标和公司名称。

#### 版权:

未经深圳市朗仁科技有限公司的书面同意,任何公司或个人不得以任何形 式(电子、机械、影印、录制或其它形式)对本操作手册进行复制或备份。

#### 责任:

本操作手册仅提供使用方法,因使用本产品或资料而触犯国家法律,使用者 承担一切后果,我公司不承担任何法律责任。因使用者个人或第三方导致的意外 事故;或因使用者滥用、误用该设备;或因擅自更改,拆解该设备;或因未按本 操作手册操作而导致设备损坏、遗失所产生的费用及损失等,深圳市朗仁科技有 限公司不承担任何法律责任。本操作手册是根据产品的现有配置和功能编写,如 产品增加新的配置或功能时,新版操作手册也随之更改,恕不另行通知。

#### 售后:

售后服务热线(400-880-3086)

官网 http://www.xtooltech.com

#### 安全:

- 本产品仅供汽车维修专业技术人员使用。
- 发动机正在运转时,请保持维修区域通风良好,妥善连接发动机与建筑的 排气系统,发动机产生的一氧化碳会导致人体反应迟钝,甚至产 生严重的人身伤害或者死亡。
- 操作时需佩戴符合 ANSI 标准的护目镜,并让衣服、头发、手、工具、诊断 仪等远离正在运转或发热的发动机部件。
- 长期不使用,建议关机。

1

目录

| 第一i | 章 产品认           | 知               | 3      |  |  |
|-----|-----------------|-----------------|--------|--|--|
| 1.1 | 主机夕             | ·观              | 3      |  |  |
| 1.2 | 主机接             | そ口              | 4      |  |  |
|     | 1.2.1           | 主机上方接口          | 4      |  |  |
|     | 1.2.2           | 主机下方接口          | 4      |  |  |
| 1.3 | H6D 技           | 术参数             | 4      |  |  |
| 1.4 | VCI 诊           | 断盒外观            | 5      |  |  |
| 1.5 | VCI 诊           | 断盒技术参数          | 5      |  |  |
| 第二i | 章 产品使           | 用               | 6      |  |  |
| 2.1 | 主机界             | 看               | 6      |  |  |
|     | 2.1.1           | 诊断应用程序界面        | 6      |  |  |
|     | 2.1.2           | 界面图标            | 6      |  |  |
|     | 2.1.3           | 界面任务栏           | 7      |  |  |
| 2.2 | 连接车             | 三辆              | 8      |  |  |
|     | 2.2.1           | 连接方式            | 8      |  |  |
|     | 2.2.2           | 诊断注意事项          | 8      |  |  |
| 2.3 | 诊断              |                 | 9      |  |  |
|     | 2.3.1           | 菜单选择            | 9      |  |  |
|     | 2.3.2           | 诊断功能1           | 0      |  |  |
|     | 2.3.3           | J 能 采 早         | 0      |  |  |
| 2.4 | 设置              |                 | 4      |  |  |
|     | 2.4.1           | 【语言】]           | 4      |  |  |
|     | 2.4.2           | 【単位】            | 4      |  |  |
|     | 2.4.3           | 【监力】            | 5<br>6 |  |  |
| 25  | 2.4.4<br>FCII 粉 | ▲日徑】1<br>握      | 6      |  |  |
| 2.0 | 山口              | 10/11           | 7      |  |  |
| 2.6 |                 |                 |        |  |  |
| 2.7 | 一键廾级            |                 |        |  |  |
| 2.8 | 诊断报             | 大告1<br>- ナズ P.4 | 8      |  |  |
|     | 2.8.1           | 查看报告1<br>**坦口** | 8      |  |  |
| 0.0 | 2.8.2           | 数据凹 放           | 9      |  |  |
| 2.9 | 远程招             | 2制1             | 9      |  |  |

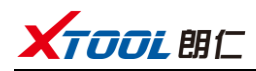

# 第一章 产品认知

- 1.1 主机外观
  - 1.1.1 正面

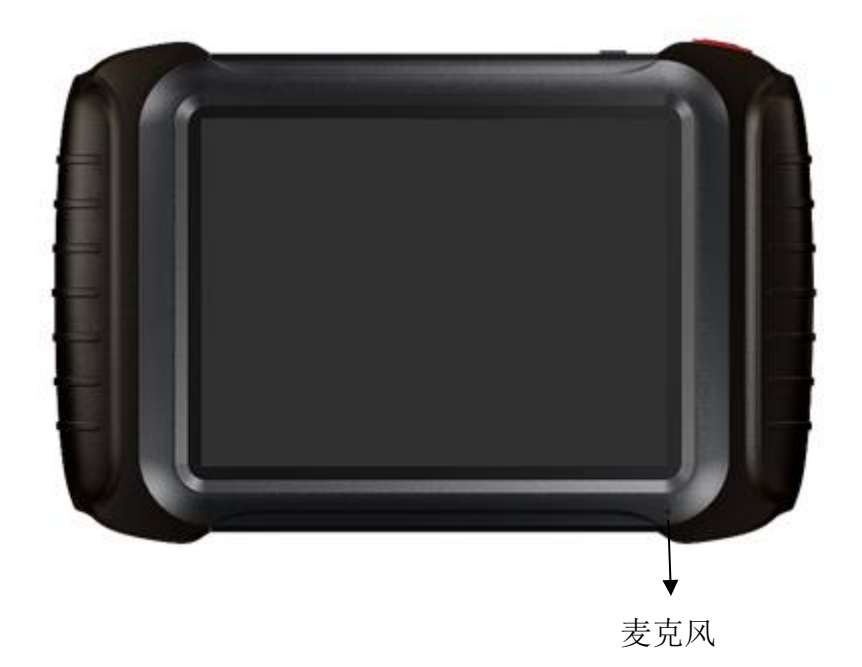

1.1.2 背面

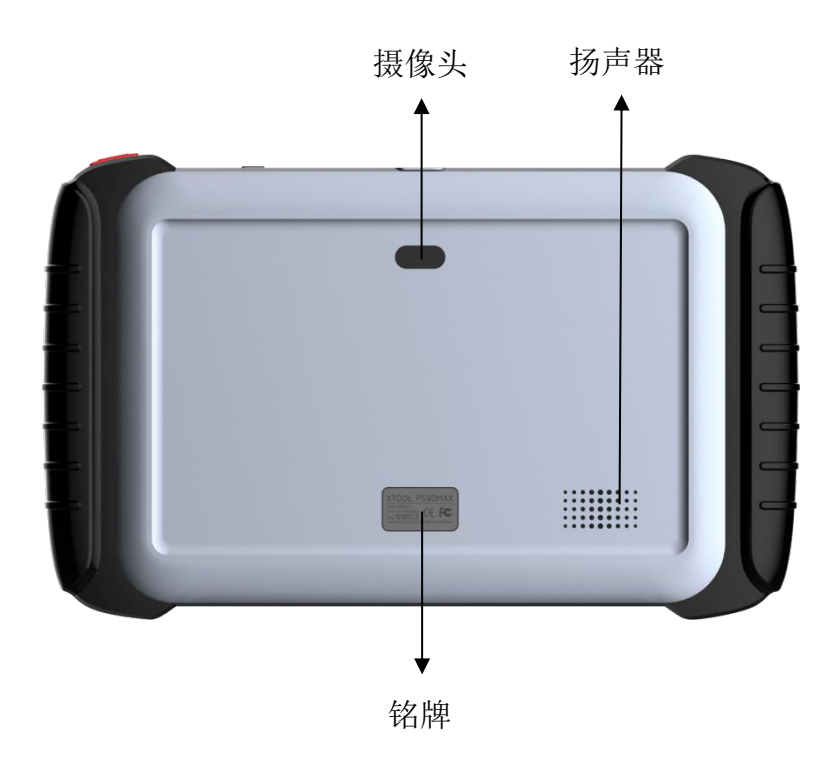

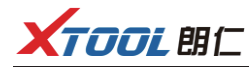

1.2 主机接口

1.2.1 主机上方接口

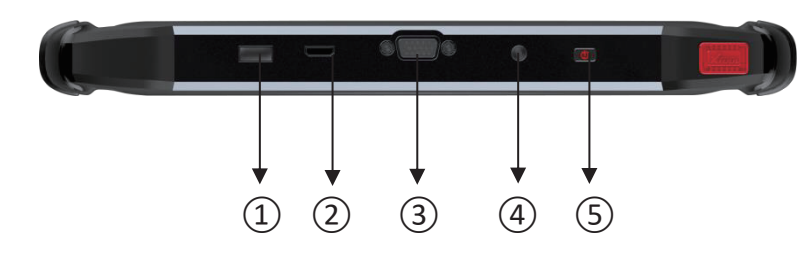

- ① USB3.0 接口: 有线数据传输
- ② Mini HDMI 接口: 传输音频和视频
- ③ DB15 接口:
- ④ DC 充电口:
- ⑤ 电源键:
- 后续扩展预留端口 设备充电,使用 9<sup>~</sup>36V 电源 开/关机按键

#### 1.2.2 主机下方接口

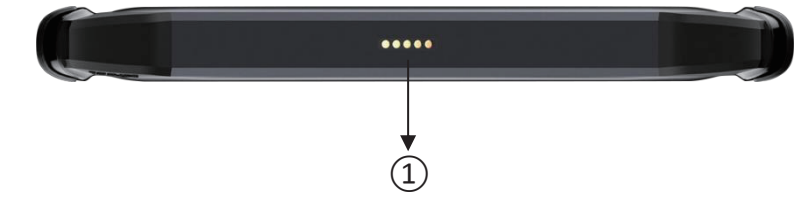

① 座充接口:此为预留座充接口

#### 1.3 H6D 技术参数

| 操作系统: | Android                                                        |
|-------|----------------------------------------------------------------|
| 处理器:  | 四核处理器 1.8GHz                                                   |
| 存储器:  | 2G RAM, 64G ROM                                                |
| 显示器:  | 1024×768 分辨率                                                   |
| 触摸屏:  | 8 英寸全贴合工艺阳光可读屏                                                 |
| 摄像头:  | 后置摄像头,800万像素                                                   |
| 接口:   | USB 3.0 A 型、DC(2.5)、HDMI(C 型)、VGA(DB15)                        |
| 电池:   | 10000mAh 3.7V 锂聚合物电池                                           |
| 喇叭:   | 0.8W                                                           |
| 输入电压: | 9V~36V                                                         |
| 工作温度: | $-20^{\circ}50^{\circ}C$ ( $-4^{\circ}F^{\circ}126^{\circ}F$ ) |
| 相对湿度: | <90%                                                           |
| 外观尺寸: | $273.5 \times 175.0 \times 33.7$ mm                            |
|       |                                                                |

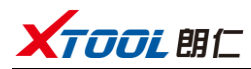

# 1.4 VCI 诊断盒外观

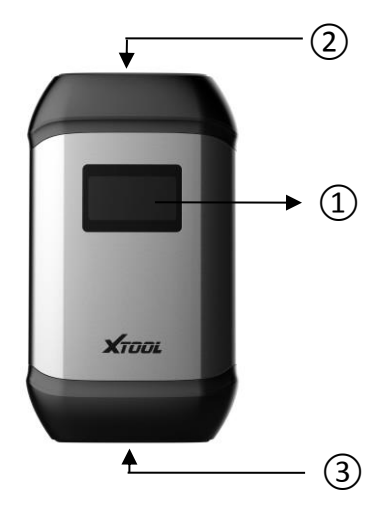

① 显示屏:

显示电压、蓝牙连接状态等

② DB15 接口(母头): 用于配合转接线和各类接头连接车辆诊断座进行通讯

③ DB9 接口(母头): 用于搭配 DB9 公头转 USB3.0 连接线与主机连接通讯

#### 1.5 VCI 诊断盒技术参数

| 显示屏:  | 1.54 英寸         |
|-------|-----------------|
| 耗 能:  | 2 W             |
| 连接方式: | 有线/蓝牙           |
| 接口:   | USB DB15 测试主线接口 |
| CPU:  | ARM 处理器         |
| 外 売:  | 铝合金+加固型塑料外壳     |
| 内 存:  | 1MByte          |

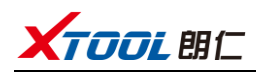

# 第二章 产品使用

# 2.1 主机界面

2.1.1 诊断应用程序界面

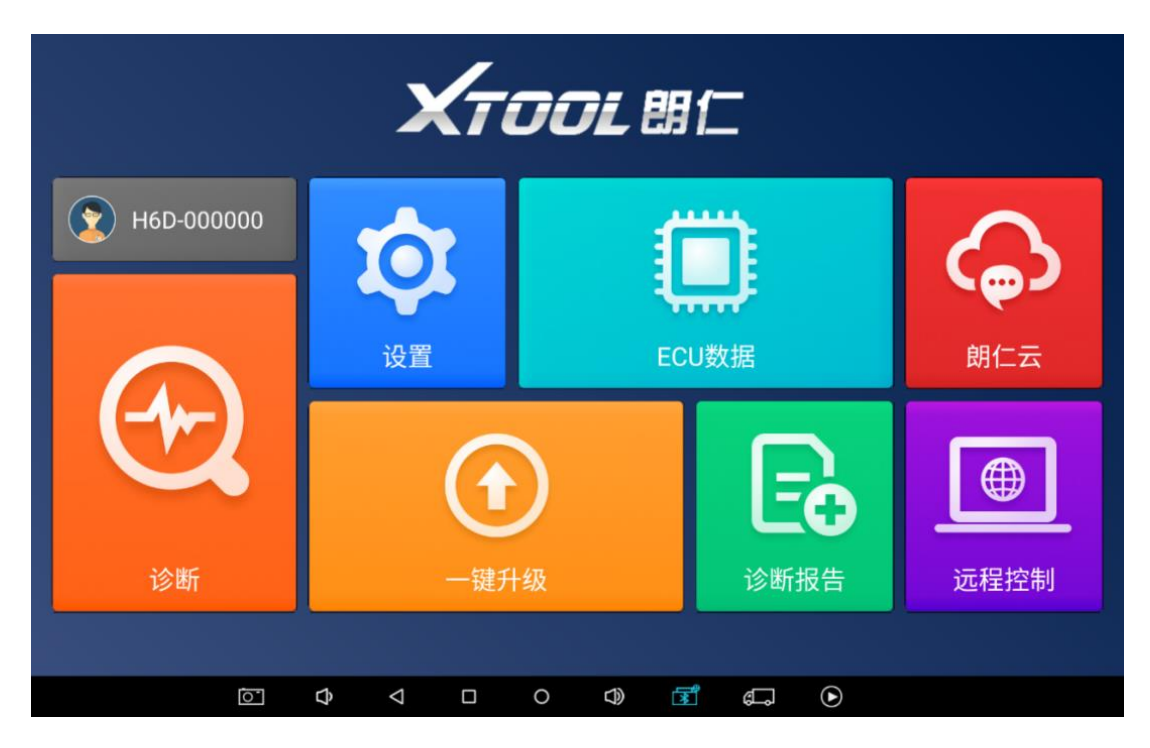

# 2.1.2 界面图标

| 【功能键】          | 【功能说明】             |
|----------------|--------------------|
| H6D-000000     | 用户名                |
| Ð              | 【诊断】诊断车辆故障         |
| ☆              | 【设置】语言,单位,蓝牙,自检等   |
|                | 【ECU 数据】ECU 数据共享平台 |
| <del>(</del> ) | 【朗仁云】在线交流          |

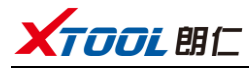

|          | 【一键升级】升级软件           |
|----------|----------------------|
| <b>L</b> | 【诊断报告】查看已记录的车辆报告     |
|          | 【远程控制】朗仁科技有限公司技术支持中心 |

# 2.1.3 界面任务栏

| 【功能键】              | 【功能说明】        |
|--------------------|---------------|
| 0                  | 【屏幕截图】        |
| Ŷ                  | 【减小音量】        |
| $\bigtriangledown$ | 【返回上一个界面】     |
|                    | 【显示最近使用程序】    |
| 0                  | 【返回系统主界面】     |
| B                  | 【增大音量】        |
| ۳.<br>۲            | 【蓝牙连接成功显示为蓝色】 |
| ц<br>С             | 【回到诊断车型界面】    |
|                    | 【可实时录制诊断数据】   |

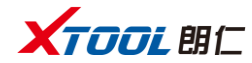

#### 2.2 连接车辆

#### 2.2.1 连接方式

打开汽车点火开关,将 VCI 诊断盒连接到汽车 OBDII 诊断座,主机开机后等 待蓝牙连接成功,选择功能进行车辆故障诊断。

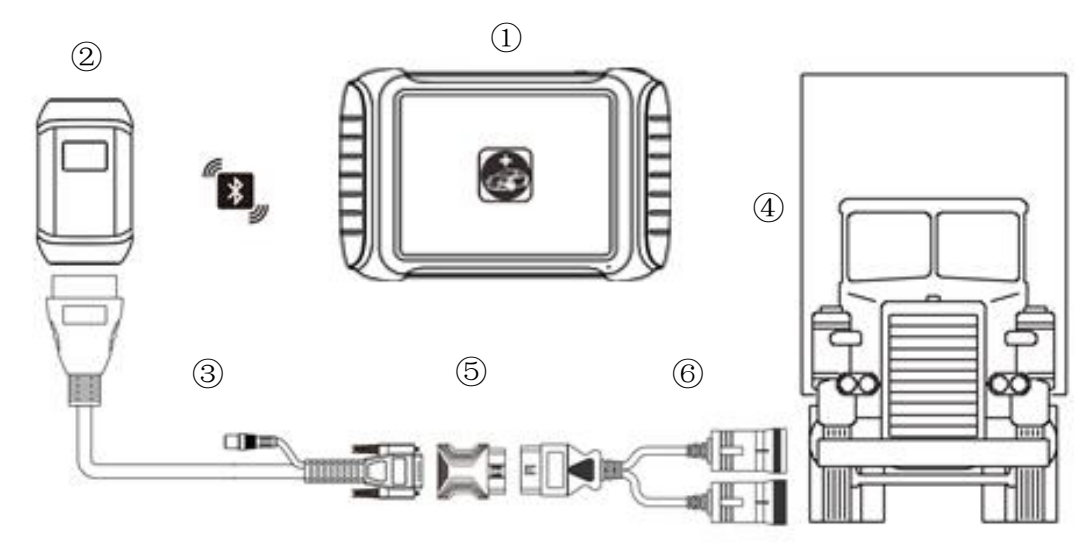

- ① H6D主机
- ② VCI盒(与主机有线或蓝牙连接通讯,再配合③⑤⑥组件连接车辆诊断座)
- ③ 转接线(诊断座为非标准OBD II 16pin接头时选用)
- ④ 被测车辆
- ⑤ 转接头(诊断座为非标准OBD II 16pin接头时选用)
- ⑥ 0BD6+9转接头或其他转接头

#### 2.2.2 诊断注意事项

- 1、车上蓄电池电压范围:+9<sup>~</sup>+36V DC;
- 2、在拔插测试线束时,应用手捏住线束前端大头进行拔插,不可斜着插接以免 损坏端子;
- 3、进行一些特殊功能的测试时,操作人员务必按照提示进行操作并且满足测试 条件,如有的车型【特殊功能】需要满足的条件有:引擎水温 80℃<sup>2</sup>105℃、 关闭大灯及空调、加速踏板保持在松开位置等;
- 4、由于国内车型配备的电控系统比较复杂,如遇到无法测试或大量测试数据异常等情况,可查找该车 ECU,通过 ECU 铭牌上的型号进行菜单选择;
- 5、在H6D诊断功能中未找到待检测车型或电控系统时,请将车型诊断软件升级 到最新版本或向公司技术服务部咨询;
- 6、禁止使用非朗仁科技公司配套的线束进行连接测试,以免造成不必要的损失;
- 7、在 H6D 与车辆通讯中,禁止直接关机,应先将任务取消后再返到主界面。

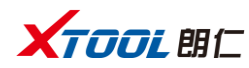

2.3 诊断

#### 2.3.1 菜单选择

1、VCI诊断盒通过蓝牙将主机和车辆连接成功后,便可执行诊断菜单选择。

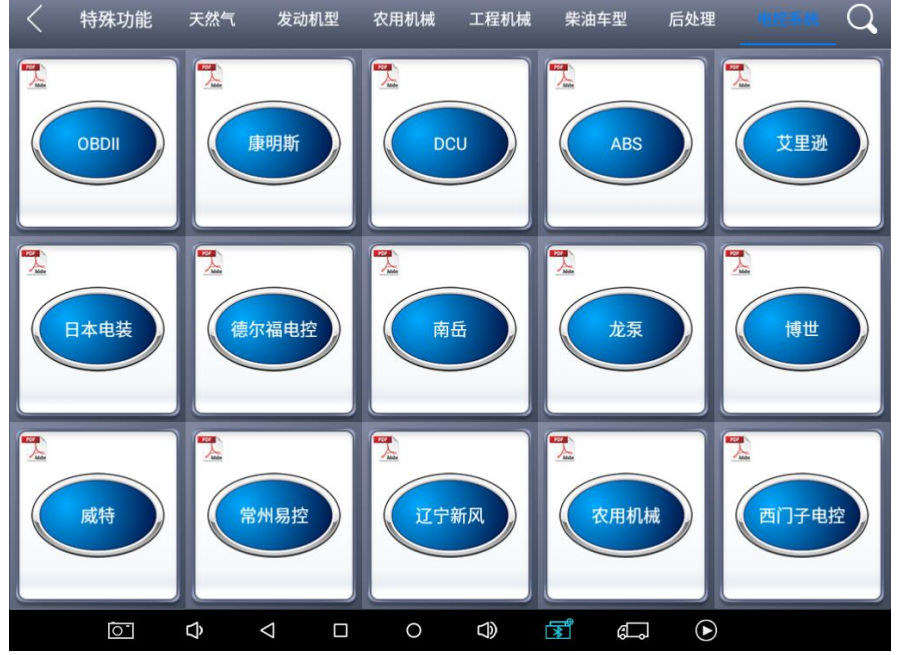

2、可根据您的需求选择【特殊功能】【天然气】【农用机械】【发动机型】【工程机 械】【柴油车型】【后处理】【电控系统】进行诊断,并可点击右上角搜索图标,输 入车型进行快速搜索。

3、除了诊断功能外,研发团队还针对一些主流车型开发了一系列的【特殊功 能】

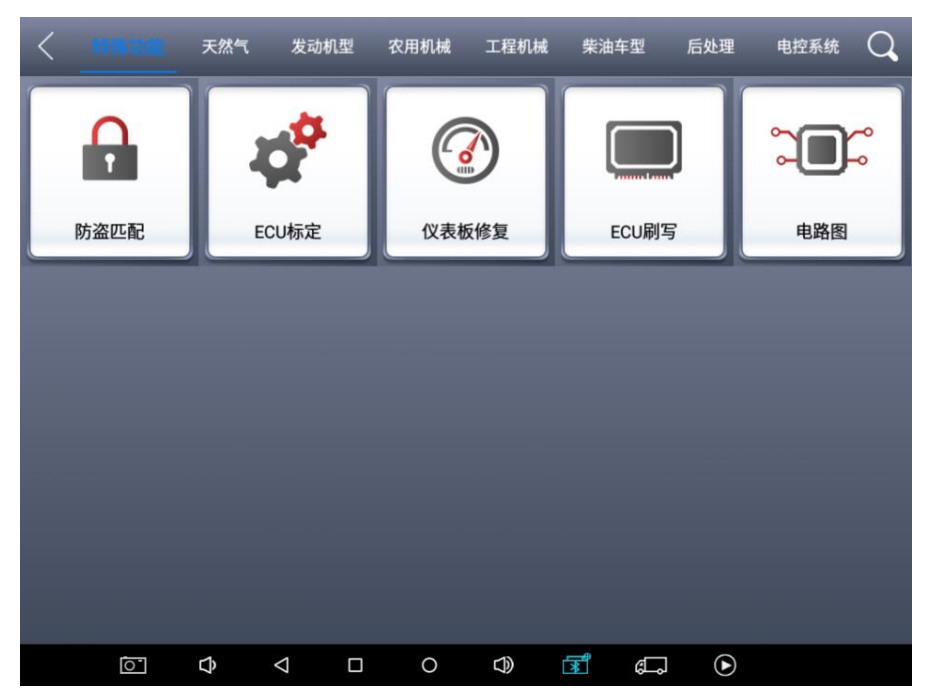

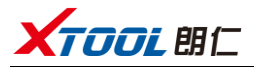

## 2.3.2 诊断功能

下面以康明斯为例,进入【电控系统】→【康明斯】进入后显示。

| < D  | 康明斯  |       |
|------|------|-------|
| 版本信息 | 读故障码 | 清故障码  |
| 读数据流 | 动作测试 | 特性与参数 |
| 特殊功能 |      |       |
|      |      |       |
| ∇    |      |       |

#### 2.3.3 功能菜单

【系统信息】【读故障码】【清故障码】【读数据流】【动作测试】【特性与参数】【特殊功能】

#### 1、读系统信息

该功能是读取ECU版本信息,电控系统中显示为系统识别或系统信息菜 单,其意义相同,都是读取与该ECU有关的软硬件版本号和零件号等信息。

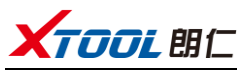

| $< \bot$ | 9    |      |                 | 版本   | 言息   |          |   |           |    |
|----------|------|------|-----------------|------|------|----------|---|-----------|----|
|          | ECM信 | 息    |                 | 标定   | 言息   |          |   | 车辆OEM信    | ġ. |
|          |      |      |                 | ECM  | 信息   |          |   | ſ         |    |
|          |      | EC   | M产品ID           | CM2  | 150E |          |   |           |    |
|          |      | ECM  | M零件号            | 4995 | 445  |          |   |           | _  |
| ECM生产序   |      | 生产序号 | 6144            | 4    |      |          |   |           |    |
|          |      |      |                 | 确    | 定    |          |   |           |    |
|          |      |      |                 |      |      |          |   |           |    |
|          |      |      |                 |      |      |          |   |           |    |
|          | 0    | ¢    | $\triangleleft$ | 0    |      | <b>R</b> | æ | ightarrow |    |

### 2、读故障码

选择读取当前或历史故障码功能,可读取电控ECU中存储的故障码,读取 故障码时屏幕将显示所读取的故障码及故障码定义。

| < 1  | لم  | 读故障码                                  | ß  |
|------|-----|---------------------------------------|----|
| 1117 | (0) | 点火开关打开时失去供电一数据漂移、间断或错误                | 当前 |
| 2182 | (0) | 发动机制动执行器驱动器1电路一电压高于正常值,<br>或对高压电源短路   | 当前 |
| 132  | (0) | 油门踏板或操纵杆位置传感器1电路一电压低于正常<br>值,或对低压电源短路 | 当前 |
| 1241 | (0) | 油门踏板或操纵杆位置传感器2电路一电压低于正常<br>值,或对低压电源短路 | 当前 |
| 272  | (0) | 发动机燃油泵增压总成1电路一电压高于正常值,或<br>对高压电源短路    | 当前 |
| 1669 | (0) | 后处理尿素储液罐液位传感器电路一电压高于正常值<br>,或对高压电源短路  | 当前 |
| 451  | (0) | 喷油器计量油轨1压力传感器电路一电压高于正常值<br>,或对高压电源短路  | 当前 |
| 123  | (0) | 进气歧管1压力传感器电路一电压低于正常值,或对<br>低压电源短路     | 当前 |
| 1711 | (9) | 后处理尿素加料装置一更新速度异常                      | 当前 |
| Ō    |     |                                       |    |

提示:对故障车进行检测时,如果显示系统正常或无故障码,则说明ECU中未存储相关故障码或某些故障现象不在ECU监控范围内,可进数据流功能判断是 否传感器信号偏差,或检查是否机械故障。

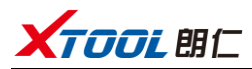

#### 3、清除故障码

选择清除故障码功能可清除ECU中存储的当前和历史故障码,执行此功能 将把当前故障码和历史故障码全部清除,清除故障码前提示是/否,建议先记 录相关故障码再进行清除。

点击【是】确认清除故障码后,将显示故障码清除成功或故障码已经清除,建议清除故障码后,再进行读取故障码,排除是偶发故障或当前故障。

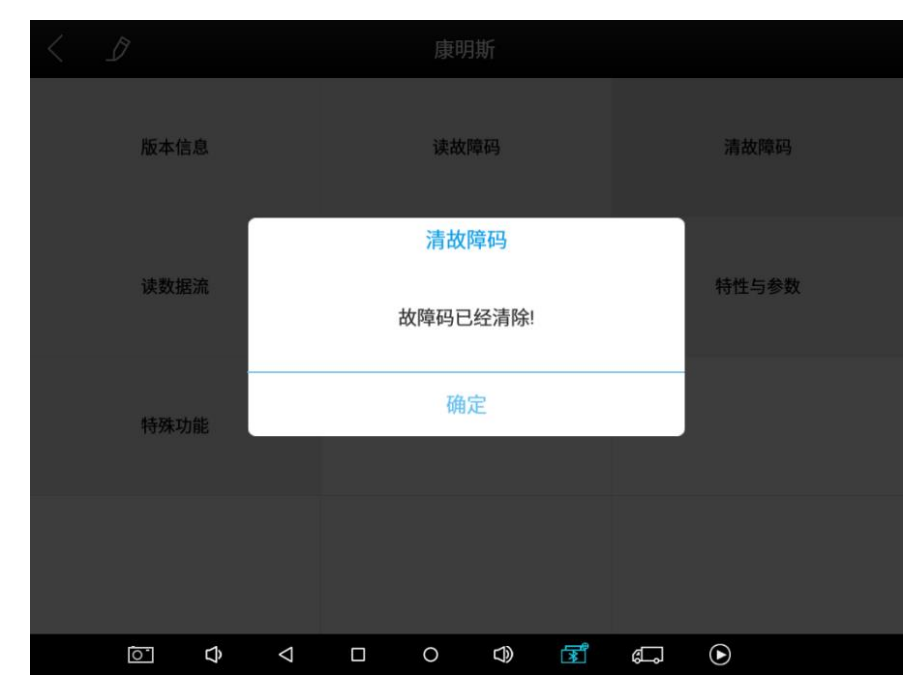

#### 4、读数据流

读数据流功能,可以读取该控制单元的动态或静态数据流。

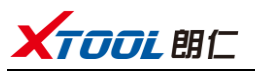

| <   | 」 よ 读数                                                                                                    | <b>文据</b> 流 | ſ   |
|-----|----------------------------------------------------------------------------------------------------|-------------|-----|
| No. | 名称                                                                                                    | 值           | 单位  |
| 141 | 智能扭矩状态                                                                                                    | 正常情况        |     |
| 142 | 使用的总柴油机排气处理液                                                                                                    | 0.00        | 升   |
| 143 | 变速箱传动比                                                                                                    | 16.00       |     |
| 144 | 变速箱状态                                                                                                    | 在档          |     |
| 145 | 涡轮增压器执行器测量位置(百分比关闭)                                                                                                    | 0           | 百分比 |
| 146 | 涡轮增压器执行器位置传感器信号电压                                                                                                    | 0.00        | 伏   |
| 147 | 涡轮增压器执行器类型                                                                                                    | 电气          |     |
| 148 | 涡轮增压器压缩机进口空气温度传感器信号电压                                                                                                    | 0.00        | 伏   |
|     | 日保存为参考                                                                                                    | 数据回放 []] 暂停 |     |
|     | $\bigcirc  \diamondsuit  \diamondsuit  \bigcirc  \diamondsuit  \diamondsuit  \diamondsuit  \diamondsuit  \diamondsuit  \diamondsuit  $ |             |     |

# 5、动作测试

根据提示进行操作,例如提示"发动机不运转且点火开关打开",请不要 启动发动机,否则动作测试将中断。

| < \$                                                     | 动作测试                   |                          |
|----------------------------------------------------------|------------------------|--------------------------|
| 断缸测试                                                     | 保养灯归零                  | 汽缸性能试验                   |
| 风扇超控测试                                                   | 快怠速预热测试                | 后处理-SCR性能测试              |
| 后处理-柴油机微颗粒过滤器再生(DP<br>F)                                 | 后处理-柴油机排气处理液系统泄漏<br>试验 | 后处理-柴油机排气处理液喷射单元<br>超控测试 |
|                                                          |                        |                          |
| $   \overline{\mathbf{O}}  \mathbf{O}  \mathbf{\nabla} $ |                        |                          |

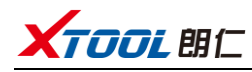

2.4 设置

# 2.4.1 【语言】

请根据设备配置的语言选择,否则将导致无法显示诊断界面菜单。

| <                                     |       | _                 | 设置               |
|---------------------------------------|-------|-------------------|------------------|
| <b>P</b>                              | 语言    | 简体中文              | 语言               |
| 000000<br>000 00<br>0 0000<br>00000 0 | 单位    | 公制                | 简体中文 🗸           |
| *                                     | 蓝牙    | 02:11:67:35:00:00 | Deutsch          |
|                                       | 自检    | _                 | فارسی<br>English |
| لم                                    | 修理厂信息 |                   | عربي             |
| -                                     | 关于    | App: V3.3.0       | Bahasa           |
|                                       |       |                   | ελληνικά         |
|                                       |       |                   | Norsk (bokmål)   |
|                                       | ¢     |                   |                  |

# 2.4.2 【单位】

选择计量单位,勾选公制或英制即可。

| <                                   |       |                              | 设置  |       |   |   |
|-------------------------------------|-------|------------------------------|-----|-------|---|---|
|                                     | 语言    | 简体中文                         |     | 单     | 位 |   |
| 00000<br>000 00<br>0 0000<br>0000 0 | 单位    | 公制                           | 公制  |       |   | ~ |
| *                                   | 蓝牙    | 02:11:67:35:00:00            | 英制  |       |   |   |
| 8                                   | 自检    |                              |     |       |   |   |
| لم                                  | 修理厂信息 |                              |     |       |   |   |
| -                                   | 关于    | App: V3.3.0                  |     |       |   |   |
|                                     |       |                              |     |       |   |   |
|                                     | 0     | $\Diamond$ $\Diamond$ $\Box$ | 0 🗘 | i a c |   |   |

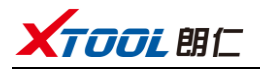

## 2.4.3 【蓝牙】

1、进入设置,点击蓝牙,然后点击搜索,蓝牙名称为对应的序列号或是 Diagnostic。

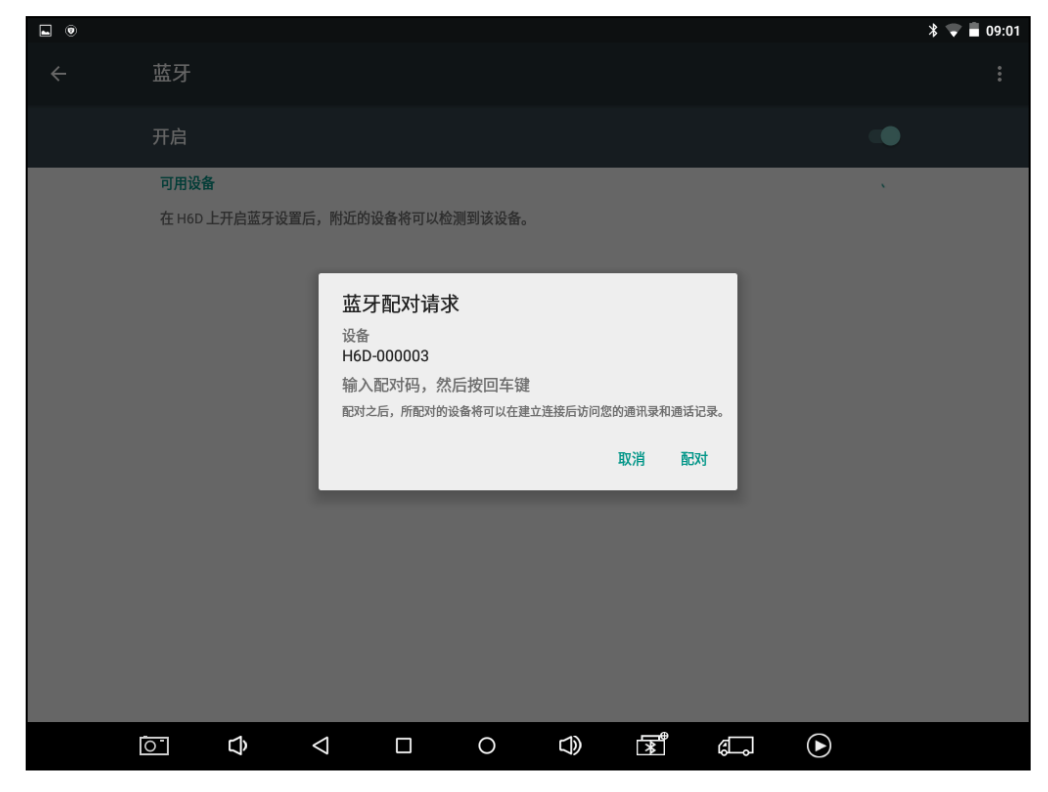

2、进入H6D设置选项,任务栏蓝牙图标显示蓝色即连接成功。

| 语言         简体中文         蓝牙                |   |
|-------------------------------------------|---|
| 単位     H6D-000003       02:11:67:35:00:00 | • |
| <b>蓝牙</b> 02:11:67:35:00:00               |   |
| ▶ 自检                                      |   |
| ▶ 修理厂信息                                   |   |
| ★F         App: V3.3.0                    |   |
| 打开蓝牙设置                                    |   |
|                                           |   |

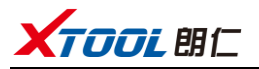

# 2.4.4 【自检】

检测VCI盒。

| <                                    |            |                   | <br>- 设置                  |
|--------------------------------------|------------|-------------------|---------------------------|
|                                      | 语言         | 简体中文              | 自检                        |
| 993930<br>009 00<br>0 0330<br>0399 0 | 单位         | 公制                | OBDII_P1                  |
| *                                    | 蓝牙         | 02:11:67:35:00:00 | OBDII_P2                  |
|                                      | 自检         |                   | OBDII_P3                  |
|                                      |            |                   | OBDII_P6                  |
| $\left  \right\rangle$               | 修理厂信息      |                   | OBDII_P7                  |
| •                                    | 关于         | App: V3.3.0       | OBDII_P8                  |
|                                      |            |                   | OBDII_P9<br>白桧            |
|                                      | <u>`</u> ↓ | < □ <             | →™<br>○ 4) <b>डॉ</b> (二 ) |

#### 2.5 ECU 数据

ECU刷写文件数据库、原厂维修资料库、车辆数据流库、维修帮助与电路图等朗仁大数据云平台。

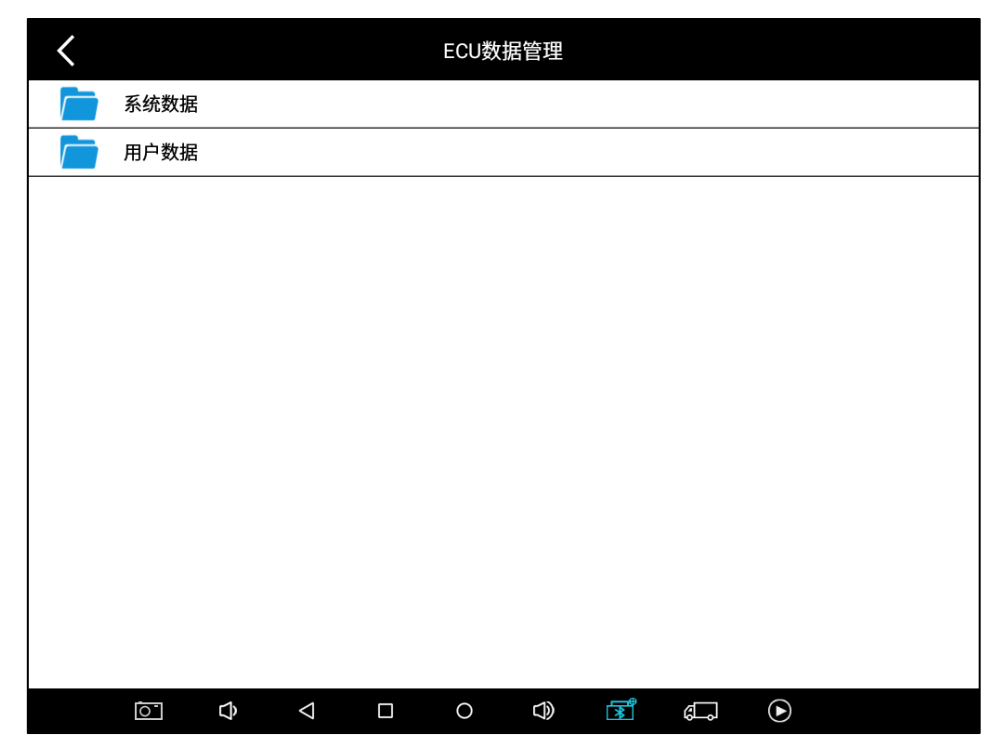

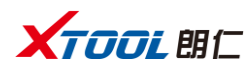

# 2.6 朗仁云

所有使用我们设备的汽车维修技师,可方便地查询我们放在云服务平台的 维修资料,并且可结合汽车诊断出来的结果查询使用,以及使用论坛与其他朗仁 用户进行网络交流。

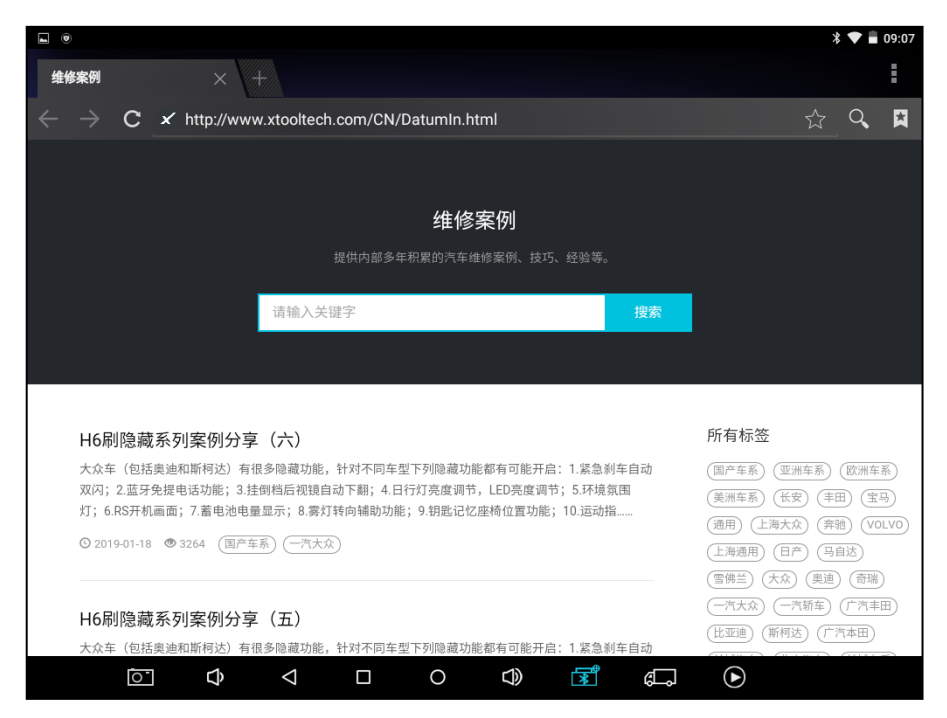

#### 2.7 一键升级

智能诊断平台将不定期推送新软件,请在连接Wi-Fi状态下进入一键升级 查看,如有新软件请及时更新,点击<升级全部>即可。

| <  |                 |                    |                        | 键升级      | 升级全部 |
|----|-----------------|--------------------|------------------------|----------|------|
| 5  | ECU标定华菱标定       | V20.1              | 2018-12-14<br>03:34:30 | 0%       | 升级   |
| 6  | ECU标定朝柴标定       | V20.21             | 2018-12-14<br>03:34:42 | 0%       | 升级   |
| 7  | ECU标定大柴标定       | V20.1              | 2018-12-14<br>03:34:53 | 0%       | 升级   |
| 8  | ECU标定江淮标定       | V20.1              | 2018-12-14<br>03:36:43 | 0%       | 升级   |
| 9  | ECU标定江铃         | V20.1              | 2018-12-14<br>03:36:52 | 0%       | 升级   |
| 10 | ECU标定东风雷诺标<br>定 | V20.31             | 2018-12-14<br>03:37:13 | 0%       | 升级   |
| 11 | ECU标定珀金斯标定      | V20.1              | 2018-12-14<br>03:37:51 | 0%       | 升级   |
| 12 | ECU标定庆铃         | V20.1              | 2018-12-14<br>03:37:54 | 0%       | 升级   |
| 13 | ECU标定青年亚曼标<br>定 | V20.1              | 2018-12-14<br>03:37:58 | 0%       | 升级   |
|    | Ô Ô             | $\bigtriangledown$ |                        | D) 🖪 🕞 🕞 |      |

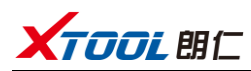

# 2.8 诊断报告

查看已保存的文件,包括诊断报告、数据回放、文件管理三个部分。

| <    |      | 诊断报告  | _ |
|------|------|-------|---|
| 诊断报告 | 数据回放 | 文件管理  |   |
|      |      | 0 🔿 🛱 |   |

# 2.8.1 查看报告

查看已经记录保存的诊断报告。

| <                                 |   |                 | 诊断打 | <b></b> 日告 |   |    |   |    |
|-----------------------------------|---|-----------------|-----|------------|---|----|---|----|
| <b>康明斯</b><br>2019/01/05 12:04:44 |   |                 |     |            |   |    |   | 删除 |
|                                   |   |                 |     |            |   |    |   |    |
|                                   |   |                 |     |            |   |    |   |    |
|                                   |   |                 |     |            |   |    |   |    |
|                                   |   |                 |     |            |   |    |   |    |
|                                   |   |                 |     |            |   |    |   |    |
|                                   |   |                 |     |            |   |    |   |    |
|                                   |   |                 |     |            |   |    |   |    |
| 0                                 | ¢ | $\triangleleft$ | 0   | ٩          | ł | ¢, | € |    |

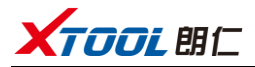

#### 2.8.2 数据回放

数据回放功能可查看已测车型,系统,并播放已录制的数据。

| <                     |              |   |                    | 数据回 | 回放     |                                                                                                    |    |   |    |
|-----------------------|--------------|---|--------------------|-----|--------|----------------------------------------------------------------------------------------------------|----|---|----|
| <b>康明斯</b><br>2019/02 | /27 09:28:59 | ) |                    |     |        |                                                                                                    |    |   | 删除 |
|                       |              |   |                    |     |        |                                                                                                    |    |   |    |
|                       |              |   |                    |     |        |                                                                                                    |    |   |    |
|                       |              |   |                    |     |        |                                                                                                    |    |   |    |
|                       |              |   |                    |     |        |                                                                                                    |    |   |    |
|                       |              |   |                    |     |        |                                                                                                    |    |   |    |
|                       |              |   |                    |     |        |                                                                                                    |    |   |    |
|                       |              |   |                    |     |        |                                                                                                    |    |   |    |
|                       |              |   |                    |     |        |                                                                                                    |    |   |    |
|                       |              |   |                    |     |        |                                                                                                    |    |   |    |
|                       | 0            | Ŷ | $\bigtriangledown$ | 0   | $\Box$ | <b>I</b><br>I<br>I<br>I<br>I<br>I<br>I<br>I<br>I<br>I<br>I<br>I<br>I<br>I<br>I<br>I<br>I<br>I<br>I | ¢, | ∢ |    |

#### 2.9 远程控制

维修技师在维修过程中遇到问题,可打开此应用寻求远程协助,接受来自 朗仁技术中心的支持。

1、开机并连接Wi-Fi后,进入诊断应用程序;

2、点击【远程控制】图标,生成并显示设备ID(下图仅为示意,不同设备ID 不同);

3、把您的ID提供给售后技术支持人员;

4、系统弹出窗口,允许对方控制即可进行远程控制。在被控制的情况下,请 保持网络畅通并按对方指示操作,没有指示请勿操作设备。

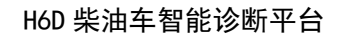

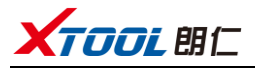

|                                            | * 💎 🖹 09:31                        |
|--------------------------------------------|------------------------------------|
| TeamViewer QuickSupport                    | ÷                                  |
| 如何连接至此设备                                   |                                    |
| < > C https://start.teamwiewer.com         | 您的ID <b>1100 222 962</b><br>发送我的ID |
| 在任何其他设备上转至<br>https://start.teamviewer.com |                                    |
| • • •                                      |                                    |
| • 连接准备已就绪(安全连接)                            |                                    |
|                                            |                                    |

# 深圳市朗仁科技有限公司

公司地址: 深圳市福田区梅林街道中康路128号卓越城1期2栋2楼 工厂地址: 深圳市宝安区石岩街道塘头第三工业区12栋2楼 服务热线: 400-880-3086 传真: 0755-83461644 网址: www.xtooltech.com